| <b>N</b><br>Cor | <b>licrosoft 365</b>                                                                                                    |               | Accessible Expertise                                                                                                    |
|-----------------|----------------------------------------------------------------------------------------------------|---------------|----------------------------------------------------------------------------------------------------|
|                 | https://portal.office.com                                                                                                    |               | Microsoft Sign in No account? Create one! Can't access your account? Sign-in options Next                                                                                                    |
| 1               | Go to <u>https://portal.office.com</u>                                                                                                    | 2             | Sign in with your Email address and password.                                                                                                    |
| 3               | More information required<br>Your organisation needs more information to keep<br>your account secure<br>Use a different account<br>Learn more<br>Next<br>Click Next in the "More information required"<br>screen.                                                                                                    | 4             | Additional security verification<br>we want the vertification of the vertification of the verti |
|                 | Step 1: How should we contact you?         Mobile app         How do you want to use the mobile app?                                                                                                    |               |                                                                                                    |
| 5               | Choose "Receive notifications for verifications"                                                                                                    | 6             | Download the Authenticator app from the App/Play store                                                                                                    |
| 6               | <ol> <li>Install the Microsoft authenticator app for Windows Phone, Android or IOS.</li> <li>In the app, add an account and choose "Work or school account".</li> <li>Scan the image below.</li> </ol> If you are unable to scan the image, enter the following information in your app.<br>Code: 815 885 934<br>URL: https://mobileappcommunicator.auth.microsoft.com/mac/MobileAppCommunicator.svc/309456169 |               | Approve the Ciercia etterant in the share                                                                                                    |
|                 | and choose <b>Next</b>                                                                                                    | 8             | app.                                                                                                    |
|                 | Additional securit                                                                                                    | y ver         | ification                                                                                                    |
|                 | Secure your account by adding phone v                                                                                                    | erification t | to your password. View video                                                                                                    |

## Step 3: Keep using your existing applications

In some apps, such as Outlook, Apple Mail and Microsoft Office, you can't use password\* to use in place of your work or school account password. Learn mc Get started with this app password:
bbyplipInmqpdtdh

9 Once completed you might receive an app password (Microsoft is getting rid of these in the long run). Save this password in a safe location.

## MFA Setup Complete

This completes the setup of MFA.

Microsoft will start updating their servers with this information.

After a while you'll notice that some applications like Outlook and Teams will ask you to reenter your password details. Which password it needs varies:

If it looks like (A) use your email address and password

| Sign in |  |
|---------|--|
|         |  |

If it looks like (B) use your email address and password.

If this doesn't work, use the app password you've saved in a safe location.

| MICTO  | soft Outlook   |            | C |
|--------|----------------|------------|---|
| Connec | ting to        |            |   |
| 8      |                |            | ] |
| _      | Password       |            | ] |
|        | Remember my cr | redentials |   |
| -      | OK             | Cancel     |   |